## **Guide d'utilisation - Volume 4**

# **GESTION DE COMPTES**

Système CITSS - Système de suivi des droits d'émission

# Novembre 2024

Système de plafonnement et d'échange de droits d'émission de gaz à effet de serre du Québec

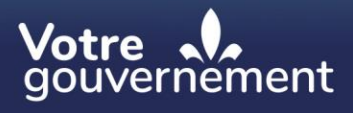

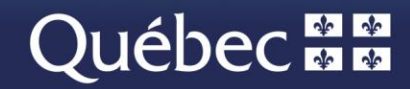

#### Coordination et rédaction

Cette publication a été réalisée par la Direction du marché du carbone du ministère de l'Environnement, de la Lutte contre les changements climatiques, de la Faune et des Parcs (MELCCFP). Elle a été produite par la Direction des communications du MELCCFP.

#### Renseignements

Téléphone : 418 521-3830, option 3 1-833-522-0935 (sans frais), option 3

Tous droits réservés pour tous les pays. © Gouvernement du Québec – 2024

#### **HISTORIQUE DES NOUVEAUTÉS**

| Date          | Section           | Modifications                                                                                    |
|---------------|-------------------|--------------------------------------------------------------------------------------------------|
| Novembre 2024 | Multiple sections | Révision globale du contenu, numéro de téléphone sans frais et extensions téléphoniques modifiés |

# TABLE DES MATIÈRES

| 1. | INT           | ROD         | UCTION                                                                         | . 1 |
|----|---------------|-------------|--------------------------------------------------------------------------------|-----|
|    | 1.1.          | Acce        | ès au système CITSS                                                            | 1   |
| 2. | GES           | STIO        | N DES COMPTES                                                                  | . 3 |
| :  | 2.1.          | Page        | e d'accueil                                                                    | 3   |
|    | 2.2.          | Visu        | aliser un compte                                                               | 4   |
|    | 2.3.          | Déta        | ils du compte                                                                  | 5   |
| 3. | CON           | NSUI        | LTATION ET MODIFICATION DES RENSEIGNEMENTS DU COMPTE                           | . 7 |
|    | 3.1.          | Ren         | seignements généraux                                                           | 7   |
|    | 3.1.1         | 1.          | Changement de dénomination sociale                                             | 9   |
|    | 3.1.2         | 2.          | Changement de Numéro d'entreprise du Québec (NEQ)                              | 9   |
|    | 3.2.          | Coo         | rdonnées                                                                       | 9   |
|    | 3.2.1         | 1.          | Modification des coordonnées                                                   | 9   |
|    | 3.3.          | Rep         | résentants de comptes                                                          | 10  |
|    | 3.3.1         | 1.          | Proposer l'ajout d'un RC                                                       | 11  |
|    | 3.3.2         | 2.          | Supprimer un RC                                                                | 11  |
|    | 3.3.3         | 3.          | Proposer un changement de RCP                                                  | 11  |
|    | 3.4.          | Age         | nts d'observation de comptes                                                   | 14  |
|    | 3.4.1         | 1.          | Proposer l'ajout d'un AOC                                                      | 14  |
|    | 3.4.2         | 2.          | Supprimer un AOC                                                               | 14  |
|    | 3.5.          | Limi        | tes de possession                                                              | 15  |
|    | 3.5.1<br>cour | 1.<br>ant   | Limite de possession pour les unités d'émission de millésimes antérieurs et 17 |     |
|    | 3.5.2         | 2.          | Limites de possession pour les unités d'émission de millésimes futurs          | 18  |
|    | 3.6.          | Mem         | nbres d'un groupe                                                              | 18  |
|    | 3.6.1         | 1.          | Modifier les membres d'un groupe                                               | 20  |
|    | 3.7.          | Vent        | tes du gouvernement                                                            | 20  |
|    | 3.7.1<br>gouv | 1.<br>/erne | Consentement au partage des renseignements nécessaires aux ventes du ment      | 20  |
|    | 3.7.2         | 2.          | Inscription à un événement                                                     | 21  |
|    | 3.7.3         | 3.          | Pourcentage de la limite d'achat de millésimes courants et futur               | 21  |
| :  | 3.8.          | Étab        | lissements d'un émetteur                                                       | 23  |
|    | 3.8.1         | 1.          | Ajouter un établissement                                                       | 23  |
|    | 3.8.2         | 2.          | Modifier les renseignements d'un établissement                                 | 25  |
|    | 3.8.3         | 3.          | Changement d'exploitant d'un établissement                                     | 27  |
| 4. | TRA           |             | MENT DES MODIFICATIONS AUX RENSEIGNEMENTS DU COMPTE.                           | 30  |

| 2  | l.1.        | Approbation par le registraire           | 30 |
|----|-------------|------------------------------------------|----|
| 2  | <b>.2</b> . | Confirmation de la part de l'utilisateur | 30 |
| 5. | SO          | UTIEN AUX UTILISATEURS DU SYSTÈME CITSS  | 32 |

#### **TABLE DES FIGURES**

| Figure 1 : Page d'accueil de l'utilisateur                                                                              | 4      |
|----------------------------------------------------------------------------------------------------|--------|
| Figure 2 : Page présentant les renseignements sur l'émetteur ou le participant                                          | 5      |
| Figure 3 : Modification des renseignements généraux                                                                     | 8      |
| Figure 4 : Modification des coordonnées 1                                                                               | 0      |
| Figure 5 : Modification des représentants de comptes 1                                                                  | 3      |
| Figure 6 : Modification des agents d'observation de comptes                                                             | 5      |
| Figure 7 : Onglet « Limites de possession » 1                                                                           | 6      |
| Figure 8 : Limite de possession pour les unités d'émission de millésimes de l'anné courante ou des années antérieures 1 | e<br>8 |
| Figure 9 : Limites de possession pour les unités d'émission de millésimes futurs 1                                      | 8      |
| Figure 10 : Onglet « Membres du groupe » 1                                                                              | 9      |
| Figure 11 : Onglet « Ventes du gouvernement » 2                                                                         | !1     |
| Figure 12 : Limite d'achat à une vente aux enchères 2                                                                   | 2      |
| Figure 13 : Onglet « Établissements » 2                                                                                 | 23     |
| Figure 14 : Ajout d'un établissement (détails) 2                                                                        | 24     |
| Figure 15 : Modification d'un établissement 2                                                                           | 26     |
| Figure 16 : Modifications nécessitant une confirmation par le registraire                                               | 0      |
| Figure 17 : Modifications nécessitant une confirmation par l'utilisateur                                                | 51     |

# SIGLES, ABRÉVIATIONS ET DÉFINITIONS

| AOC              | Agent d'observation de comptes                                                                                                    |  |
|------------------|----------------------------------------------------------------------------------------------------|--|
| Émetteur         | Toute personne ou municipalité visée par les articles 2 ou 2.1 du<br>Règlement concernant le système de plafonnement et d'échange de<br>droits d'émission de gaz à effet de serre |  |
| GES              | Gaz à effet de serre                                                                                                    |  |
| Ministère        | Ministère de l'Environnement, de la Lutte contre les changement climatiques, de la Faune et des Parcs                                                                             |  |
| NEQ              | Numéro d'entreprise du Québec                                                                                                    |  |
| Participant      | Participant personne physique et participant personne morale                                                                                                    |  |
| RC               | Représentant de comptes                                                                                                    |  |
| RCP              | Représentant de comptes principal (personne-ressource)                                                                                                    |  |
| Règlement        | Règlement concernant le système de plafonnement et d'échange de<br>droits d'émission de gaz à effet de serre                                                                      |  |
| SCIAN            | Système de classification des industries de l'Amérique du Nord                                                                                                    |  |
| SPEDE            | Système de plafonnement et d'échange de droits d'émission de gaz<br>à effet de serre                                                                                              |  |
| Système<br>CITSS | Système de suivi des droits d'émission (Compliance Instrument Tracking System Service)                                                                                            |  |
| WCI, inc.        | Western Climate Initiative, inc.                                                                                                    |  |

# 1. Introduction

Le Guide d'utilisation du système CITSS a été élaboré pour soutenir les utilisateurs du système de suivi des droits d'émission CITSS qui doivent effectuer différentes actions en vertu du système de plafonnement et d'échange de droits d'émission de gaz à effet de serre (SPEDE) du gouvernement du Québec.

Le système CITSS comprend plusieurs fonctionnalités : permettre la création et la mise en circulation des droits d'émission, enregistrer la propriété de droits d'émission et les renseignements relatifs aux comptes, effectuer et enregistrer les transferts de droits d'émission et faciliter la vérification de la conformité. Il permet également aux entités de s'inscrire aux ventes du gouvernement.

Le Guide d'utilisation du système CITSS comporte sept volumes, chacun correspondant à un type d'activités que les utilisateurs pourront avoir à accomplir dans le système :

- Volume 1 Inscription de l'utilisateur
- Volume 2 Gestion du profil d'utilisateur
- Volume 3 Ouverture de comptes
- Volume 4 Gestion de comptes
- Volume 5 Réalisation de transferts de droits d'émission
- Volume 6 Gestion de la conformité
- Volume 7 Inscription aux ventes du gouvernement

Des volumes supplémentaires et des mises à jour seront publiés au besoin.

#### 1.1. Accès au système CITSS

On peut accéder au système CITSS au https://www.wci-citss.org.

La page d'accueil du système CITSS constitue le point d'entrée à partir duquel n'importe quelle action peut être exécutée dans le système. Pour avoir accès au profil d'utilisateur, à la fonctionnalité d'ouverture de comptes et aux comptes pour lesquels l'utilisateur est représentant, ce dernier, s'il possède déjà un identifiant d'utilisateur valide, doit cliquer sur « Ouvrir une session » dans le menu de gauche et saisir ses données d'accès personnelles (identifiant d'utilisateur et mot de passe). Pour obtenir un identifiant d'utilisateur, se référer au volume 1 du Guide d'utilisation du système CITSS.

#### Lignes directrices générales

- Le système CITSS est compatible avec les principaux navigateurs Internet, mais certaines fonctions présentent de légères différences d'un navigateur à l'autre. La liste des navigateurs compatibles est présentée à la page d'accueil du système CITSS.
- Par mesure de sécurité, il est recommandé d'effacer l'historique du navigateur si plusieurs personnes utilisent l'ordinateur sur lequel un profil dans le système CITSS a été créé ou sur lequel un utilisateur navigue dans le système CITSS. Il est également recommandé de vider la mémoire cache à la suite de chaque utilisation du système CITSS.
- Le système CITSS est accessible 24 heures sur 24, 7 jours sur 7 (sauf durant l'entretien périodique).

# 2. Gestion des comptes

Une fois que le registraire du SPEDE a approuvé la demande d'ouverture de comptes, les personnes désignées comme représentants de comptes peuvent modifier ou mettre à jour le profil de l'émetteur ou du participant et réaliser des transferts de droits d'émission dans le système CITSS. Les fonctions de transfert sont abordées dans le volume 5 du Guide d'utilisation du système CITSS.

Le représentant de comptes qui souhaite modifier des renseignements dans un compte par voie électronique peut devoir fournir de nouveaux formulaires selon la nature des modifications à apporter. Dans certains cas, il est impossible de modifier les données en ligne; un représentant de comptes doit alors remplir de nouveaux formulaires ou soumettre l'information à jour dans une lettre ou un formulaire prévu à cet effet. En outre, les représentants de comptes doivent connaître les exigences réglementaires relatives à la mise à jour des renseignements et savoir que les modifications apportées peuvent avoir une incidence sur la capacité de l'émetteur ou du participant à participer à une vente du gouvernement. Afin de ne pas compromettre une éventuelle participation à une vente du gouvernement, toute mise à jour d'information dans le système CITSS ou sur le formulaire de divulgation de structure et de liens d'affaires doit être envoyée au registraire au moins dix jours avant la clôture de la période d'inscription à cette vente, c'est-à-dire quarante jours avant la date de cette vente.

#### 2.1. Page d'accueil

Pour effectuer une opération dans le système CITSS, le représentant de comptes doit d'abord ouvrir une session au moyen de son identifiant d'utilisateur et de son mot de passe.

La page d'accueil présente les éléments suivants :

- L'encadré « Rappels » affiche tous les rappels concernant la conformité au RSPEDE. Il est décrit dans le volume 6 du Guide d'utilisation du système CITSS.
- L'encadré « Mes comptes » affiche le ou les comptes dont l'utilisateur est le RCP, le RC ou l'AOC. Pour les émetteurs, il existe deux types de comptes : le compte général et le compte de conformité.
- L'encadré « Demandes d'ouverture de comptes » affiche toute demande d'ouverture de comptes en cours ou en attente de traitement. Cet encadré est décrit dans le volume 3 du Guide d'utilisation du système CITSS.
- L'encadré « Transferts en attente » affiche toutes les demandes de transfert de droits d'émission qui sont en attente de traitement. Cet encadré est décrit dans le volume 5 du Guide d'utilisation du système CITSS.

Figure 1 : Page d'accueil de l'utilisateur

| utilisateur Type                                                                                                    |                                                                          |                                                     | Échéance                                     |                                                      | Lien                               |                                                                                                    |
|----------------------------------------------------------------------------------------------------|--------------------------------------------------------------------------|-----------------------------------------------------|----------------------------------------------|------------------------------------------------------|------------------------------------|----------------------------------------------------------------------------------------------------|
| d'un compte                                                                                                    | clarées - Sanction - Non rem                                             | is                                                  | 2018-03-3                                    | 0 00:00:00 HAE                                       | Page des                           | notifications                                                                                        |
|                                                                                                    |                                                                          |                                                     |                                              |                                                      |                                    | 1 enregistre                                                                                         |
|                                                                                                    |                                                                          |                                                     |                                              |                                                      |                                    |                                                                                                    |
| Mes comptes                                                                                                    |                                                                          |                                                     |                                              |                                                      |                                    |                                                                                                    |
| Dénomination                                                                                                    | Dénomination<br>commerciale                                              | Type de<br>compte                                   | Numéro de<br>compte                          | Gouvernement<br>participant                          | Statut du compte                   | Actions                                                                                              |
| Tremblay et<br>associés Inc.                                                                                                    | Tremblay et associés                                                     | Général                                             | QC1004-1006                                  | Québec                                               | Actif                              | Visualise                                                                                            |
| Tremblay et                                                                                                    | Tremblay et associés                                                     | De                                                  | QC1004-1007                                  | Québec                                               | Actif                              | Visualise                                                                                            |
| Demandes d'                                                                                                    | ouverture de compt                                                       | es                                                  |                                              |                                                      |                                    | 2 enregistren                                                                                        |
| Demandes d'                                                                                                    | ouverture de compt                                                       | es                                                  | Gouverne                                     | ement participant                                    | Sta                                | 2 enregistren                                                                                        |
| Demandes d'<br><u>Dénomination</u><br><u>Marie Tremblay</u>                                                                       | Duverture de compt<br>Type d'entité<br>Participant - Person              | es<br>ephysique                                     | Gouvern<br>Québec                            | ement participant                                    | Stat<br>En a                       | 2 enregistren<br>tut de l'entité<br>ttente                                                           |
| Demandes d'                                                                                                    | Duverture de compt<br>Type d'entité<br>Participant - Personr             | es<br>ephysique                                     | Gouverna<br>Québec                           | ement participant                                    | Stat<br>En a                       | 2 enregistren<br>tut de l'entité<br>ttente<br>1 enregistre                                           |
| Demandes d'<br><u>Dénomination</u><br><u>Marie Tremblay</u><br>Transferts en                                                      | ouverture de compti<br>Type d'entité<br>Participant - Personr<br>attente | es<br>ephysique                                     | Gouvern<br>Québec                            | ement participant                                    | Sta<br>En a                        | 2 enregistren<br>tut de l'entité<br>ttente<br>1 enregistre                                           |
| Demandes d'a<br><u>Démonination</u><br><u>Marie Tremblay</u><br>Transferts en<br><u>Numéro</u><br><u>d'identification</u>         | Duverture de compte<br>Type d'entité<br>Participant - Personr<br>attente | es<br>te physique<br>du Type de<br>compte<br>cédant | du Nom du cessio                             | ement participant<br>ompte Type de<br>nnaire du cess | Stal<br>En a<br>compte<br>ionnaire | 2 enregistren<br>tut de l'entité<br>ttente<br>1 enregistre<br>Statut Mis à j                         |
| Demandes d'<br>Dénomination<br><u>Marie Tremblay</u><br>Transferts en<br><u>Numéro</u><br>d'identification<br>transfert<br>114722 | attente<br>Nom du compte<br>du remblay et associ<br>nc. (QC2417-2885)    | du Type de<br>compte<br>cédant<br>és Général        | du Nom du cc<br>du Laval Corp.<br>(QC993-99) | ement participant<br>ompte du cess<br>3) Général     | compte S<br>ionnaire P             | 2 enregistren<br>tut de l'entité<br>ttente<br>1 enregistre<br>Statut Mis à j<br>le<br>roposé 2018-0; |

**Note :** Les encadrés peuvent être vides ou non visibles dépendamment des actions qui ont été réalisées dans le système CITSS (ex. : si aucun rappel n'a été fait, si aucune demande d'ouverture de comptes n'a été effectuée ou si aucun transfert n'a été proposé).

#### 2.2. Visualiser un compte

La page d'accueil de l'utilisateur (Figure 1) fournit une liste des comptes auxquels un utilisateur est associé comme RCP, RC ou AOC. Si l'utilisateur est un RCP ou un RC, il pourra avoir accès aux comptes à partir de cette page afin de les mettre à jour.

Dans l'exemple de la Figure 1, l'utilisateur est à la fois représentant de comptes d'un émetteur, pour lequel un compte général et un compte de conformité sont affichés (Tremblay et associés Inc.), et représentant de compte d'un participant personne

physique (en attente d'approbation, pour lequel seul un compte général est affiché (Marie Tremblay).

#### ÉTAPE 1 Cliquer sur la dénomination de l'entité (en surbrillance) pour accéder à un compte.

L'utilisateur sera dirigé vers une page qui présente les renseignements sur l'émetteur ou le participant qui ont été fournis lors du processus d'ouverture de comptes (Figure 2). La page porte comme titre le nom de l'émetteur ou du participant qui possède le ou les comptes.

#### 2.3. Détails du compte

La page présentant les renseignements sur l'émetteur ou le participant inclut des boutons pour avoir accès à son compte général et, s'il s'agit d'un émetteur, à son compte de conformité. Dans l'exemple de la Figure 2, il y a un compte général et un compte de conformité, car il s'agit d'un émetteur. Sous ces boutons d'accès, un tableau présente les onglets suivants :

- Général
- Coordonnées
- Représentants
- Agents d'observation
- Limites de possession
- Membres du groupe (émetteurs et participants membres de groupe d'entités liées seulement)
- Ventes du gouvernement
- Établissements (émetteurs et « Participant antérieurement émetteur » seulement)

Certains de ces onglets mènent vers une page où des modifications ou des mises à jour peuvent être apportées. Lorsqu'une modification proposée est en attente d'approbation, un neuvième onglet (« Changements proposés des renseignements ») s'affiche. Les instructions de modification de ces renseignements sont présentées à la section 3.

Figure 2 : Page présentant les renseignements sur l'émetteur ou le participant

#### Guebec Power Corp.

Accueil Pour nous joindre Mon profil utilisateur

#### Ouverture d'un compte général

Rapports Glossaire

#### Compte Général Compte De conformité

| Général Co     | ordonnées   | Représentants  | Agent d'observation | Limites de possession | Membres du groupe |
|----------------|-------------|----------------|---------------------|-----------------------|-------------------|
| Ventes du gouv | ernement    | Établissements |                     |                       |                   |
| Renseigner     | nents géné  | raux           |                     |                       |                   |
| Numéro d'ide   | ntification | QC997          |                     |                       |                   |

Cette page contient les renseignements de votre compte ou ensemble de comptes. Vous pouvez proposer des changements aux renseignements contenus dans les onglets « Général » et « Coordonnées » en sélectionnant le bouton « Modifier les renseignements » au bas de la page. Vous pouvez supprimer des représentants de comptes ou des agents d'observation de comptes ou remplacer ceux-ci en sélectionnant les onglets « Représentants » ou « Agents d'observation ». Vous pouvez aussi indiquer votre consentement au partage des renseignements sur l'entité et ses représentants de comptes à l'administrateur des ventes du gouvernement et l'administrateur de services financiers pour faciliter l'inscription aux ventes du gouvernement sous l'onglet « Ventes du gouvernement ».

d'entité CITSS Dénomination sociale Quebec Power Corp. Dénomination commerciale Quebec Power Corp. Operating Name

# 3. Consultation et modification des renseignements du compte

Cette section décrit à quel moment et quelles modifications aux renseignements du compte peuvent être effectuées.

Après avoir cliqué sur la dénomination de l'entité à partir de la page d'accueil de l'utilisateur, ce dernier sera dirigé vers la page qui présente les renseignements sur l'émetteur ou le participant qui ont été fournis lors du processus d'ouverture de comptes. La page porte comme titre le nom de l'émetteur ou du participant qui possède le ou les comptes et inclut des boutons pour y avoir accès. Sous les boutons d'accès à chaque compte, un tableau présente une série d'onglets, dont les suivants, permettant des modifications :

- Général
- Coordonnées
- Représentants
- Agents d'observation
- Ventes du gouvernement
- Établissements (émetteurs seulement)

Les modifications concernant la structure et les liens d'affaires d'un émetteur ou d'un participant doivent être effectuées à l'aide du formulaire de divulgation de structure et de liens d'affaires.

#### 3.1. Renseignements généraux

L'onglet « Général » présente les renseignements sur l'émetteur ou le participant qui ont été entrés lors du processus d'ouverture de comptes. L'information sur le statut du compte, sur l'utilisateur du système CITSS qui a soumis la demande d'ouverture du compte et sur les dates de création du compte et de sa dernière mise à jour apparaît au bas de la page.

Des modifications peuvent être effectuées aux renseignements généraux par le RCP ou un RC en cliquant sur le bouton « Modifier les renseignements » au bas de l'onglet « Général » (Figure 3). Les modifications qui nécessitent une approbation du registraire du SPEDE avant d'être en vigueur sont indiquées par un point d'exclamation (!). Des modifications aux dénominations, au numéro d'entreprise du Québec et à l'endroit et la date de constitution nécessitent une telle approbation. Le registraire peut demander la transmission de nouveaux documents qui motivent ces modifications.

| Général Coordonnées Rep                                                                                                    | résentants Agent d'observation Limites de possession Ventes du gouvernement |  |  |  |  |  |
|----------------------------------------------------------------------------------------------------|-----------------------------------------------------------------------------|--|--|--|--|--|
| Ecaphissements                                                                                                    |                                                                             |  |  |  |  |  |
| Denselan and a factor                                                                                                    |                                                                             |  |  |  |  |  |
| Renseignements generau                                                                                                    | x                                                                           |  |  |  |  |  |
| Numéro d'identification<br>d'entité CITSS                                                                                                    | QC1004                                                                      |  |  |  |  |  |
| Dénomination sociale                                                                                                    | Tremblay et associés Inc.                                                   |  |  |  |  |  |
| Dénomination commerciale                                                                                                    | Tremblay et associés                                                        |  |  |  |  |  |
| Numéro de référence de<br>l'entité                                                                                                    | 91644124                                                                    |  |  |  |  |  |
| Gouvernement participant                                                                                                    | Québec                                                                      |  |  |  |  |  |
| Type d'entité                                                                                                    | Émetteur                                                                    |  |  |  |  |  |
|                                                                                                    |                                                                             |  |  |  |  |  |
| Renseignements d'incorporation                                                                                                    | on/constitution                                                             |  |  |  |  |  |
| Endroit de<br>constitution/incorporation<br>(État / Province)                                                                                                    | Québec                                                                      |  |  |  |  |  |
| Endroit de<br>constitution/incorporation<br>(Pays)                                                                                                    | Canada                                                                      |  |  |  |  |  |
| Date de<br>constitution/incorporation                                                                                                    | 1995-01-19                                                                  |  |  |  |  |  |
| Numéros d'identification de l'e                                                                                                    | entité                                                                      |  |  |  |  |  |
| Numéro d'entreprise du<br>Québec                                                                                                    | 1234567890                                                                  |  |  |  |  |  |
| Statut                                                                                                    |                                                                             |  |  |  |  |  |
| Le statut d'une entité peut être « Actif » ou « Fermé ». Lorsque le statut est « Actif », toutes les fonctions sont accessibles aux<br>représentants de comptes. Le statut d'une entité est changé pour « Fermé » lorsqu'une entité quitte le programme ou s'inscrit<br>sous un autre type d'entité (émetteur ou participant personne morale). Quand le statut est « Fermé », les représentants de<br>comptes peuvent seulement consulter l'historique de l'entité. Afin de conserver le même numéro d'identification d'entité CITSS et<br>les mêmes numéros de comptes, le statut d'une entité peut être changé pour « Actif » si l'entité doit ou souhaite à nouveau être<br>inscrite sous le type représenté par le compte dont le statut est « Fermé ». |                                                                             |  |  |  |  |  |
| Statut de l'entité                                                                                                    | Actif                                                                       |  |  |  |  |  |
| Créé par                                                                                                    | Marie Tremblay                                                              |  |  |  |  |  |
| Date de création                                                                                                    | 2018-01-19                                                                  |  |  |  |  |  |
| Dernière mise à jour                                                                                                    | 2018-01-22                                                                  |  |  |  |  |  |

### Figure 3 : Modification des renseignements généraux

Modifier les renseignements Voir l'historique du nom

- ÉTAPE 1 Cliquer sur le bouton « Modifier les renseignements » situé au bas de la page. L'écran « Modifier l'entité » apparaît.
- ÉTAPE 2 Déplacer le curseur dans le champ à modifier et inscrire les nouvelles données. Plusieurs modifications peuvent être apportées à la fois.

#### ÉTAPE 3 Cliquer sur le bouton « Soumettre les changements ».

#### 3.1.1. Changement de dénomination sociale

Si un émetteur ou un participant personne morale change de dénomination sociale, par exemple dans le cadre d'une restructuration, d'une fusion ou d'un changement de possession, mais qu'il conserve son numéro d'entreprise du Québec (NEQ), il est considéré comme le même émetteur ou le même participant personne morale.

Le RCP ou le RC doit remplir et envoyer par courrier postal au registraire du SPEDE le formulaire de divulgation de structure et de liens d'affaires mis à jour avec la nouvelle dénomination et toute autre modification de la structure ou des liens d'affaires.

Si les représentants de comptes doivent être remplacés, se référer à la section 3.3 du présent Guide d'utilisation du système CITSS.

#### 3.1.2. Changement de Numéro d'entreprise du Québec (NEQ)

Si un émetteur ou participant personne morale change de dénomination et opère sous un nouveau numéro d'entreprise du Québec (NEQ), **il est considéré comme un nouvel émetteur ou un nouveau participant personne morale**. Ce dernier doit donc entreprendre la démarche d'ouverture de comptes. Il est a noter que des exceptions peuvent s'appliquer, notamment dans certains cas de fusion d'entreprises. Pour des précisions sur la démarche à entreprendre, on peut appeler le service de soutien aux utilisateurs du système CITSS.

#### 3.2. Coordonnées

L'onglet « Coordonnées » présente les coordonnées de l'émetteur ou du participant inscrites lors du processus d'ouverture de comptes sont présentées dans cet onglet (Figure 4).

#### 3.2.1. Modification des coordonnées

Le RCP ou un RC peuvent effectuer des modifications aux coordonnées en cliquant sur le bouton « Modifier les renseignements » au bas de l'onglet « Coordonnées » (Figure 4). Les modifications aux coordonnées ne nécessitent pas d'approbation de la part du registraire du SPEDE; elles prennent donc effet immédiatement.

| Général Coordonnées Rep<br>Établissements | ésentants Agent d'observation Limites de possession Ventes du gouvernement |  |
|-------------------------------------------|----------------------------------------------------------------------------|--|
| Dénomination sociale                      | Tremblay et associés Inc.                                                  |  |
| Dénomination commerciale                  | Tremblay et associés                                                       |  |
| Adresse municipale                        | 555 rue Principale<br>Citssville, QC H0H0H0<br>Canada                      |  |
| Adresse postale                           | 555 rue Principale<br>Citssville, QC H0H0H0<br>Canada                      |  |
| Numéro de téléphone                       | 4184555555                                                                 |  |
| Poste téléphonique                        |                                                                            |  |
| Numéro de téléphone<br>cellulaire         |                                                                            |  |
| Numéro de télécopieur                     |                                                                            |  |
| Adresse de courriel                       | tremblayadresse@fournisseur.ca                                             |  |
| Adresse du site Web                       |                                                                            |  |
| Prénom                                    |                                                                            |  |
| Nom de famille                            |                                                                            |  |
| Titre du poste                            |                                                                            |  |
| Numéro de téléphone                       |                                                                            |  |
| Numéro de téléphone<br>cellulaire         |                                                                            |  |
| Adresse de courriel                       |                                                                            |  |
| Modifier les renseignements               |                                                                            |  |

#### Figure 4 : Modification des coordonnées

- ÉTAPE 1 Cliquer sur le bouton « Modifier les renseignements » situé au bas de la page. L'écran « Modifier l'entité » apparaît.
- ÉTAPE 2 Déplacer le curseur dans le champ à modifier et inscrire les nouvelles données. Plusieurs modifications peuvent être apportées à la fois.
- ÉTAPE 3 Cliquer sur le bouton « Soumettre les changements ».

#### 3.3. Représentants de comptes

Un représentant de comptes est un utilisateur désigné pour agir au nom d'un émetteur ou d'un participant personne morale en vertu du Règlement afin, notamment, d'effectuer en son nom, des opérations dans le système CITSS ainsi que sur la plateforme de ventes aux enchères et de ventes de gré à gré du ministre. Un représentant de comptes peut mettre à jour les renseignements sur l'émetteur ou le participant personne morale, proposer des ajouts ou des changements de représentants de comptes et d'agents

d'observation de comptes et il peut proposer, approuver et accepter des transferts de droits d'émission. Il peut également participer aux ventes du gouvernement.

L'onglet « Représentants » permet d'avoir accès aux renseignements concernant les représentants actuels et d'effectuer des ajouts ou des changements à ceux-ci (Figure 5).

Un RC ou un RCP peut ajouter ou supprimer un RC ainsi que proposer un changement de RCP. Pour ce faire, la modification doit d'abord être proposée directement dans le système CITSS à partir de l'onglet « Représentants » (Figure 5). Par la suite, l'attestation de vérification d'identité et de désignation doit être remplie et envoyée par la poste au registraire du SPEDE, si cette attestation n'a pas déjà été soumise lors l'inscription de cet utilisateur, pour cet émetteur ou participant personne morale. Ce document sert à confirmer la désignation de la personne pour agir au nom de l'organisation. Il est accessible sur le site Web ministériel à l'adresse :

https://www.environnement.gouv.qc.ca/changements/carbone/formulaires/Attestation-personne-representant-entite.pdf

#### 3.3.1. Proposer l'ajout d'un RC

- **ÉTAPE 1** Pour proposer l'ajout d'un RC, **entrer le numéro de référence à douze caractères de l'utilisateur désigné dans le champ prévu à cet effet au bas de la page** et cliquer sur le bouton « Ajouter ».
- **ÉTAPE 2** Si cela est nécessaire, remplir et envoyer au registraire du SPEDE le formulaire d'attestation de vérification d'identité et de désignation.

Le nouveau RC apparaît alors sous l'onglet « Représentants » avec le statut « En attente ». L'accès aux comptes sera accordé au nouveau RC après que le registraire du SPEDE aura reçu et traité l'attestation de vérification d'identité et de désignation puis approuvé la demande d'ajout de RC dans le système CITSS. Le statut du nouveau RC passera alors à « Actif ».

#### 3.3.2. Supprimer un RC

**ÉTAPE 1** Pour supprimer un RC, **cliquer sur le bouton « Supprimer »** dans la colonne « Actions » à droite du RC à supprimer.

L'option « Supprimer » ne sera pas disponible si le nombre total de représentants (RC et RCP) est de deux (2). Dans ce cas-ci, l'ajout d'un nouveau RC doit d'abord avoir été approuvé par le registraire du SPEDE avant que le retrait du RC ne puisse être effectué (voir la section précédente). L'option « Supprimer » n'est pas disponible non plus pour le RCP. Pour supprimer le RCP, ce dernier doit d'abord être remplacé (voir la section suivante).

La suppression d'un RC ne nécessite pas d'approbation et prend effet immédiatement. Les représentants supprimés n'auront plus accès aux comptes et leur statut passera à « Retiré ».

#### 3.3.3. Proposer un changement de RCP

Le RCP peut être remplacé par un utilisateur qui n'est pas déjà RC ou AOC ou par un RC

ou un AOC actif de l'émetteur ou du participant personne morale.

Si le RCP est remplacé par un RC ou un AOC actif de l'émetteur ou du participant personne morale (apparaissant dans les listes des représentants ou d'agent d'observation de comptes), utiliser la fonction « Permuter avec le RCP ».

- **ÉTAPE 1 Cliquer sur le bouton « Permuter avec le RCP »** situé dans la colonne « Actions » à droite du RC qui deviendra le RCP.
- ÉTAPE 2 Si le nouveau RCP était RC, aucun formulaire n'est nécessaire. Le nouveau RCP devra toutefois confirmer, par courriel, qu'il accepte les mandats qui lui sont confiés en tant que représentant de comptes principal. Si le nouveau RCP était AOC, il devra remplir l'attestation de vérification d'identité et de désignation en y indiquant son nouveau rôle et l'envoyer par courrier postal au registraire du SPEDE.

Lorsque la demande aura été traitée et approuvée par le registraire du SPEDE, le RC ou l'AOC deviendra le RCP et le RCP deviendra RC ou AOC.

Si le nouveau RCP est un nouvel utilisateur (titulaire d'un identifiant d'utilisateur valide) et n'est pas un RC ni un AOC actif de l'émetteur ou du participant personne morale, utiliser la fonction « Modifier » disponible pour le RCP.

- **ÉTAPE 1 Cliquer sur le bouton « Modifier »** dans la colonne « Actions » à droite du RCP à remplacer.
- ÉTAPE 2 Entrer le numéro de référence à douze caractères de l'utilisateur désigné dans le champ prévu à cet effet au bas de la page et cliquer sur le bouton « Remplacer le représentant ».
- **ÉTAPE 3** Si cela est nécessaire, remplir et envoyer par courrier postal au registraire du SPEDE l'attestation de vérification d'identité et de désignation pour le nouveau RCP.

Le nouveau RCP apparaît alors sous l'onglet « Représentants » avec le statut « En attente ». L'accès aux comptes sera accordé au nouveau RCP après que le registraire du SPEDE aura analysé puis approuvé la demande d'ajout de RC dans le système CITSS. Le statut du nouveau RCP passera alors à « Actif ».

#### Figure 5 : Modification des représentants de comptes

#### Tremblay et associés Inc.

Cette page contient les renseignements de votre compte ou ensemble de comptes. Vous pouvez proposer des changements aux renseignements contenus dans les onglets « Général » et « Coordonnées » en sélectionnant le bouton « Modifier les renseignements » au bas de la page. Vous pouvez supprimer des représentants de comptes ou des agents d'observation de comptes ou remplacer ceux-ci en sélectionnant les onglets « Représentants » ou « Agents d'observation ». Vous pouvez aussi indiquer votre consentement au partage des renseignements sur l'entité et ses représentants de comptes à l'administrateur des ventes du gouvernement et l'administrateur de services financiers pour faciliter l'inscription aux ventes du gouvernement sous l'onglet « Ventes du gouvernement ».

| Compte Général Compt                                                                                                    | te De conformité                                                                                                    |                                                                                                    |                                                                                                    |                                                                                                    |                                                                                                    |
|----------------------------------------------------------------------------------------------------|----------------------------------------------------------------------------------------------------|----------------------------------------------------------------------------------------------------|----------------------------------------------------------------------------------------------------|----------------------------------------------------------------------------------------------------|----------------------------------------------------------------------------------------------------|
| Général Coordonnées                                                                                                    | Représentants Age                                                                                                    | ent d'obser                                                                                                    | vation Limites de                                                                                                    | e possession Ve                                                                                                    | entes du gouvernement                                                                                                    |
| Établissements                                                                                                    |                                                                                                    |                                                                                                    |                                                                                                    |                                                                                                    |                                                                                                    |
| Type de<br>représentant                                                                                                    | Représentant<br>actuel                                                                                                    | Statut                                                                                                    | Date d'entrée<br>en vigueur                                                                                                    | Date<br>d'expiratior.                                                                                                    | Actions                                                                                                    |
| Représentant de<br>comptes principal                                                                                                    | <u>Marie Tremblay,</u><br><u>CompagnieXYZ</u>                                                                                                    | Actif                                                                                                    | 2018-01-22                                                                                                    |                                                                                                    | Modifier                                                                                                    |
| Représentant de<br>comptes                                                                                                    | Jerry Quebec, Quebec<br>Power Corp.                                                                                                    | Actif                                                                                                    | 2018-01-22                                                                                                    | (                                                                                                    | Permuter avec le RCP<br>Supprimer                                                                                                    |
|                                                                                                    |                                                                                                    |                                                                                                    |                                                                                                    |                                                                                                    | 2 enregistrements                                                                                                    |
| Un représentant de compti-<br>participant en vertu du Rè-<br>serre. Il peut mettre à jour<br>représentants et d'agents<br>ventes du gouvernement.<br>moins trois). En plus du re-<br>Un nouveau RC peut être a<br>caractères (par exemple, J<br>Les RC peuvent être suppr<br>RC dont le statut est « Ret<br>Cliquer sur la bouton « Par | es est une personne physi<br>glement concernant le sys<br>r les renseignements sur l<br>d'observation de comptes,<br>Un minimum de deux repr<br>sprésentant de comptes pr<br>ajouté en inscrivant, dans<br>J1RG93KP8376), lequel es<br>timés d'un compte par le R<br>tiré » sont supprimés du co | que qui es<br>tème de pl<br>'entité, pro<br>, participer<br>résentants<br>incipal, cha<br>le champ i<br>t inscrit da<br>RCP ou un a<br>ompte. Ils | t dûment désignée pr<br>lafonnement et d'éch<br>poser des ajouts, de<br>la utransfert de droit<br>de comptes par entit<br>aque compte peut av<br>dentifié à cette fin ci-<br>ns sa page « Mon pro<br>autre RC, tant qu'au<br>n'ont donc plus accès | our agir au nom d'<br>ange de droits d'éi<br>s retraits ou des re<br>is d'émission ou gé<br>é est requis (il est<br>oir jusqu'à quatre<br>-dessous, son num<br>ofil utilisateur ».<br>moins un RCP et u<br>s au compte de l'ei | un émetteur ou d'un<br>mission de gaz à effet de<br>emplacements de<br>rer la participation aux<br>recommandé d'en avoir au<br>autres représentants (RC).<br>éro de référence de douze<br>n RC sont actifs. Les RCP et<br>ntité. |
| Cliquer sur le bouton « Per                                                                                                    | rmuter avec le RCP » perm                                                                                                    | net a un Ro                                                                                                    | de devenir RCP et a                                                                                                    | ion du registraire                                                                                                    | RC.                                                                                                    |
| Numéro de référence de                                                                                                    | ation aux representants d<br>res sont requis, le registrai                                                                                                    | e comptes<br>ire commu                                                                                                    | necessité l'approbati<br>niquera avec le repré                                                                                                    | ion du registraire, s<br>sentant de compte                                                                                                    | si des renseignements ou<br>e visé par la demande.                                                                                                    |
| Ajouter                                                                                                    |                                                                                                    |                                                                                                    |                                                                                                    |                                                                                                    |                                                                                                    |

#### 3.4. Agents d'observation de comptes

Les agents d'observation de comptes (AOC) sont des utilisateurs autorisés à observer les données des comptes d'un émetteur ou du compte d'un participant personne morale dans le système CITSS. Ils peuvent visualiser les données relatives à l'inscription de l'émetteur ou du participant personne morale, les avoirs de son ou de ses comptes et les renseignements relatifs au transfert de droits d'émission dans le système CITSS. Les AOC ne peuvent cependant pas mettre à jour les renseignements sur l'émetteur ou le participant personne morale, proposer des ajouts ou des changements de représentants de comptes ou d'agents d'observation de comptes ni jouer un rôle actif dans le transfert de droits d'émission. Ils ne peuvent pas participer aux ventes du gouvernement.

L'onglet « Agents d'observation » permet d'avoir accès aux renseignements concernant les AOC actuels et d'effectuer des ajouts ou des changements à ceux-ci (Figure 6).

Un RCP ou un RC peut ajouter ou supprimer un AOC. Pour ce faire, la modification doit d'abord être proposée directement dans le système CITSS à partir de l'onglet « Agent d'observation » (Figure 6). Par la suite, l'attestation de vérification d'identité et de désignation doit être remplie et envoyée par la poste au registraire du SPEDE, si cette attestation n'a pas déjà été soumise lors l'inscription de cet utilisateur, pour cet émetteur ou participant personne morale. Ce document sert à confirmer l'autorisation de la personne à observer les opérations aux comptes de l'organisation. Ce formulaire est disponible sur le site Web ministériel à l'adresse :

https://www.environnement.gouv.qc.ca/changements/carbone/formulaires/Attestation-personne-representant-entite.pdf

#### 3.4.1. Proposer l'ajout d'un AOC

- **ÉTAPE 1** Pour proposer l'ajout d'un AOC, **entrer le numéro de référence à douze caractères de l'utilisateur autorisé dans le champ prévu à cet effet** au bas de la page et cliquer sur le bouton « Ajouter ».
- **ÉTAPE 2** Si cela est nécessaire, remplir et envoyer au registraire du SPEDE l'attestation de vérification d'identité et de désignation.

Le nouvel AOC apparaît alors sous l'onglet « Agents d'observation » avec le statut « En attente ». L'accès aux comptes sera accordé au nouvel AOC après que le registraire du SPEDE aura analysé puis approuvé la demande d'ajout d'AOC dans le système CITSS.

#### 3.4.2. Supprimer un AOC

**ÉTAPE 1** Pour supprimer un AOC, **cliquer sur le bouton** « **Supprimer** » dans la colonne « Actions » à droite de l'AOC à supprimer.

Cette suppression ne nécessite pas d'approbation et prend effet immédiatement. Les AOC supprimés n'auront plus accès aux données du ou des comptes de l'émetteur ou du participant personne morale leur statut passera à « Retiré ».

| Général Coordonnées Représentants Agent d'observation Li<br>Établissements                                                                                                    | imites de possession Ventes du gouvernement                                                                                                    |  |  |  |  |  |
|----------------------------------------------------------------------------------------------------|----------------------------------------------------------------------------------------------------|--|--|--|--|--|
| Agent(s) d'observation de compte(s)StatutDate dactuel(s)vigueu                                                                                                    | l'entrée en Date Actions<br>Ir d'expiration Actions                                                                                                    |  |  |  |  |  |
|                                                                                                    | 0 enregistrements                                                                                                    |  |  |  |  |  |
| Ajouter des agents d'observation de comptes                                                                                                    |                                                                                                    |  |  |  |  |  |
| Un agent d'observation de comptes (AOC) est une personne physique dûm<br>de l'entité pour laquelle elle est désignée. Un AOC ne peut pas mettre à jou<br>changements de représentants, participer au transfert de droits d'émission                   | Un agent d'observation de comptes (AOC) est une personne physique dûment autorisée à observer les informations aux comptes<br>de l'entité pour laquelle elle est désignée. Un AOC ne peut pas mettre à jour les renseignements d'une entité, proposer des<br>changements de représentants, participer au transfert de droits d'émission ou gérer la participation aux ventes du gouvernement. |  |  |  |  |  |
| Un représentant de comptes principal (RCP) ou un autre représentant (RC)<br>champ identifié à cette fin ci-dessous, leur numéro de référence d'utilisateu<br>sa page « Mon profil utilisateur ».                                                      | Un représentant de comptes principal (RCP) ou un autre représentant (RC) peut identifier jusqu'à cinq AOC en inscrivant, dans le<br>champ identifié à cette fin ci-dessous, leur numéro de référence d'utilisateur (par exemple, J1RG93KP8376), lequel est inscrit dans<br>sa page « Mon profil utilisateur ».                                                                                |  |  |  |  |  |
| Le RCP ou le RC peut supprimer des AOC d'un compte. Les AOC au statut «<br>compte de l'entité.                                                                                                    | K Retiré » ne peuvent plus observer les opérations au                                                                                                    |  |  |  |  |  |
| Cliquer sur le bouton « Permuter avec le RCP » permet à un AOC de deven                                                                                                    | ir RCP et au RCP de devenir AOC.                                                                                                    |  |  |  |  |  |
| Toute demande de modification aux représentants de comptes nécessite l'approbation du registraire. Si des renseignements ou<br>documents complémentaires sont requis, le registraire communiquera avec le représentant de compte visé par la demande. |                                                                                                    |  |  |  |  |  |
| Numéro de référence de *                                                                                                    |                                                                                                    |  |  |  |  |  |
| Ajouter                                                                                                    |                                                                                                    |  |  |  |  |  |

#### Figure 6 : Modification des agents d'observation de comptes

#### 3.5. Limites de possession

L'onglet « Limites de possession » (Figure 7) contient deux sections :

- Limite de possession pour les unités d'émission de millésimes antérieurs et courant
- Limites de possession pour les unités d'émission de millésimes futurs

Ces limites sont calculées en fonction des plafonds annuels d'unités d'émission fixés par décret. Elles ne peuvent pas être modifiées.

### Figure 7 : Onglet « Limites de possession »

| Général         Coordonnées         Représentants         Agent d'observation         Limites de possession         Ventes du gouvernement           Établissements         Etablissements         Etablisseme |                                                                                                    |                                                                                                    |                                                                                                    |  |  |  |
|----------------------------------------------------------------------------------------------------|----------------------------------------------------------------------------------------------------|----------------------------------------------------------------------------------------------------|----------------------------------------------------------------------------------------------------|--|--|--|
| Calculé à par                                                                                                    | rtir de 2018-01-22                                                                                                    |                                                                                                    |                                                                                                    |  |  |  |
| La limite de po<br>une entité. Le<br>l'entité à ce m<br>de crédits pou                                                                                                    | ossession correspond au nombre maximum d'ur<br>« solde » renvoie au nombre d'unités d'émissio<br>noment, sans tenir compte des transferts en atte<br>n réduction hâtive que l'entité peut encore se p                                                                                         | nités d'émission et de crédits pour réd<br>on et de crédits pour réduction hâtive ;<br>ente. La ligne « Disponible » indique le<br>rocurer avant d'atteindre la limite de p                                       | uction hâtive que peut détenir<br>présents dans les comptes de<br>a nombre d'unités d'émission et<br>possession applicable.                                   |  |  |  |
| Les renseigne<br>s'applique sur<br>crédits pour re<br>L'exemption e<br>limite de poss<br>compte de cor                                                                                                    | ments relatifs à la limite de possession pour l'ar<br>les unités d'émission des millésimes courants e<br>éduction hâtive. Un émetteur peut bénéficier d'u<br>st un espace supplémentaire qui permet à l'éme<br>ession. Pour être utilisés, les unités d'émission e<br>nformité de l'émetteur. | nnée en cours sont présentés sous for<br>et antérieurs ainsi que sur les unités d'<br>une exemption pour la limite de posse<br>etteur de s'acquitter de son obligation<br>et les crédits pour réduction hâtive do | me de graphique. Cette limite<br>'émission de la réserve et les<br>ssion de l'année en cours.<br>de conformité au delà de la<br>ivent être transférés dans le |  |  |  |
| Les limites de possession pour les années à venir sont présentées sous forme de tableau et elles s'appliquent indépendamment<br>aux unités d'émission de chacune des années futures. Pour en savoir plus sur les limites de possession pour l'année en cours ou<br>les années à venir, cliquer sur le bouton « Détails » correspondant.                                                                                                    |                                                                                                    |                                                                                                    |                                                                                                    |  |  |  |
| Limite de J<br>Détails                                                                                                    | ossession pour les unités d'émissio                                                                                                    | on de millésimes antérieurs e                                                                                                    | et courant                                                                                                    |  |  |  |
| Limite de po                                                                                                    | ssession de                                                                                                    |                                                                                                    |                                                                                                    |  |  |  |
| l'entité                                                                                                    |                                                                                                    |                                                                                                    |                                                                                                    |  |  |  |
| Maximum = 3<br>Disponible = 3                                                                                                    | 349 000 unités d'émission Solde = 0 un<br>349 000 unités d'émission                                                                                                    | ites d'emission                                                                                                    |                                                                                                    |  |  |  |
| Exemption                                                                                                    |                                                                                                    |                                                                                                    |                                                                                                    |  |  |  |
| Maximum = 0                                                                                                    | unités d'émission Solde = 0 unités d'ém                                                                                                    | pission Disponible = 0 unités d'                                                                                                    | émission                                                                                                    |  |  |  |
| Limites de<br>Détails                                                                                                    | possession pour les unités d'émissi                                                                                                    | ion de millésimes futures                                                                                                    | Ferror d'acquisition                                                                                                    |  |  |  |
| 2019                                                                                                    | 2 296 250                                                                                                    | Solde a unites a emission                                                                                                    | 2 296 250                                                                                                    |  |  |  |
| 2020                                                                                                    | 3 243 500                                                                                                    | 0                                                                                                    | 3 243 500                                                                                                    |  |  |  |
| 2021                                                                                                    | 0                                                                                                    | 0                                                                                                    | 0                                                                                                    |  |  |  |
| 2022                                                                                                    | 0                                                                                                    | 0                                                                                                    | 0                                                                                                    |  |  |  |
| 2023                                                                                                    | 0                                                                                                    | 0                                                                                                    | 0                                                                                                    |  |  |  |
| 2024                                                                                                    | 0                                                                                                    | 0                                                                                                    | 0                                                                                                    |  |  |  |
| 2025                                                                                                    | 0                                                                                                    | 0                                                                                                    | 0                                                                                                    |  |  |  |
| 2026                                                                                                    | 0                                                                                                    | 0                                                                                                    | 0                                                                                                    |  |  |  |
| 2027                                                                                                    | 0                                                                                                    | 0                                                                                                    | 0                                                                                                    |  |  |  |
| 2028                                                                                                    | 0                                                                                                    | 0                                                                                                    | 0                                                                                                    |  |  |  |
| 2029                                                                                                    | 0                                                                                                    | 0                                                                                                    | 0                                                                                                    |  |  |  |
| 2030                                                                                                    | 0                                                                                                    | 0                                                                                                    | 0                                                                                                    |  |  |  |
|                                                                                                    |                                                                                                    |                                                                                                    |                                                                                                    |  |  |  |

# 3.5.1. Limite de possession pour les unités d'émission de millésimes antérieurs et courant

Cette section permet aux représentants de comptes d'un émetteur ou d'un participant de connaître la limite de possession applicable aux unités d'émission (unités d'émission de millésimes de l'année courante ou des années antérieures et unités d'émission de la réserve) et aux crédits pour réduction hâtive. Cette limite correspond à la quantité maximale d'unités d'émission et de crédits pour réduction hâtive qu'un émetteur ou un participant peut détenir dans son ou ses comptes.

Les renseignements relatifs à cette limite sont présentés sous forme de graphique (Figure 8).

- Le champ « Maximum » correspond à la limite de possession d'unités d'émission et de crédits pour réduction hâtive, de base, calculée selon l'équation prévue au Règlement.
- Le champ « **Solde** » indique la quantité d'unités d'émission et de crédits pour réduction hâtive détenus dans le compte général et, le cas échéant, le compte de conformité de l'émetteur ou du participant à ce moment, sans tenir compte des transferts en attente.
- Le champ « **Disponible** » indique la quantité d'unités d'émission et de crédits pour réduction hâtive que l'entité peut encore se procurer avant d'atteindre la limite de possession applicable.

Un **émetteur** peut bénéficier d'une **exemption**. Ainsi, une partie de ses unités d'émission et de ses crédits pour réduction hâtive ne sont pas comptés dans sa limite de possession. La valeur de l'exemption accordée à un émetteur correspond à la meilleure estimation des émissions de GES qu'il devra couvrir pour l'année en cours et les années antérieures. L'exemption est applicable aux unités d'émission et aux crédits pour réduction hâtive inscrits dans le compte de conformité. Les droits d'émission inscrits dans le compte de conformité sont réservés à la conformité et ne peuvent pas en être retirés par les représentants de comptes.

- Le champ « **Maximum** » correspond à l'exemption potentielle, accordée en fonction des émissions de GES estimées de l'année en cours et des années antérieures de l'émetteur.
- Le champ « **Solde** » renvoie à la quantité d'unités d'émission et de crédits pour réduction hâtive détenues dans le compte de conformité de l'émetteur pouvant effectivement être exemptée de la limite de possession.
- Le champ « Disponible » indique le nombre d'unités d'émission et de crédits pour réduction hâtive pouvant, à ce moment, être exempté du calcul de la limite de possession applicable s'ils sont placés dans le compte de conformité, soit la valeur « Maximum » moins la valeur « Solde ».

Figure 8 : Limite de possession pour les unités d'émission de millésimes de l'année courante ou des années antérieures

| Limite de possession pour les unit                                                | és d'émission de millésimes antérieurs et courant |
|-----------------------------------------------------------------------------------|---------------------------------------------------|
| Détails                                                                           |                                                   |
| Limite de possession de                                                           |                                                   |
| Maximum = 2 630 625 unités d'émission<br>Disponible = 2 155 625 unités d'émission | Solde = 475 000 unités d'émission                 |

# 3.5.2. Limites de possession pour les unités d'émission de millésimes futurs

Cette section présente ces limites sous forme de tableau (Figure 9). Ces limites s'appliquent indépendamment à chacun des millésimes futurs. Le solde d'unités d'émission correspond au nombre d'unités d'émission d'un même millésime détenues actuellement par l'émetteur ou le participant, sans tenir compte des transferts en attente. L'espace d'acquisition correspond au nombre d'unités d'émission de chaque millésime qu'une entité peut acquérir sans dépasser sa limite de possession.

Figure 9 : Limites de possession pour les unités d'émission de millésimes futurs

| Millésime | Limite de possession de l'entité | Solde d'unités d'émission | Espace d'acquisition |
|-----------|----------------------------------|---------------------------|----------------------|
| 2019      | 15 217 650                       | 0                         | 15 217 650           |
| 2020      | 14 715 200                       | 0                         | 14 715 200           |
| 2021      | 14 302 950                       | 0                         | 14 302 950           |
| 2022      | 13 848 950                       | 0                         | 13 848 950           |
| 2023      | 13 392 700                       | 0                         | 13 392 700           |
| 2024      | 12 936 200                       | 0                         | 12 936 200           |
| 2025      | 12 482 200                       | 0                         | 12 482 200           |
| 2026      | 12 025 950                       | 0                         | 12 025 950           |
| 2027      | 11 569 475                       | 0                         | 11 569 475           |
| 2028      | 11 115 725                       | 0                         | 11 115 725           |
| 2029      | 10 659 225                       | 0                         | 10 659 225           |
| 2030      | 10 202 975                       | 0                         | 10 202 975           |

Limites de possession pour les unités d'émission de millésimes futures

#### **3.6.** Membres d'un groupe

Détails

En vertu du Règlement, tous les émetteurs ou participants pour lesquels les liens d'affaires sont de plus de 50 %, qui sont des filiales l'une de l'autre, qui appartiennent au même groupe ou qui ont un représentant de comptes en commun qui est employé de l'un des deux émetteurs ou participants sont considérés comme des entités liées. Dans ce cas, les émetteurs et les participants doivent répartir entre eux, en pourcentage, les limites de possession et la limite d'achat à une vente aux enchères.

Le tableau de l'onglet « Membres du groupe » (Figure 10) présente, le cas échéant, les entités enregistrées au système CITSS avec qui l'émetteur ou le participant est lié. Pour chacune d'entre elles, le tableau présente la répartition, en pourcentage, de la limite de possession et de la limite d'achat ainsi que les pourcentages des limites d'achat effectives, c'est-à-dire les limites d'achat qui seront appliquées lors d'une vente aux enchères à chacune des entités.

| Limite d'achat<br>effective des<br>millésimes<br>antérieurs et<br>courant (%) | <br>Limite d'achat du<br>groupe (4 % si<br>seulement des<br>participants; 25 % si<br>au moins un<br>émetteur) | Х | Part de la<br>limite<br>d'achat<br>(%) |
|-------------------------------------------------------------------------------|----------------------------------------------------------------------------------------------------|---|----------------------------------------|
| Limite d'achat<br>effective du<br>millésime <b>futur</b> (%)                  | <br>Limite d'achat du<br>groupe (4 % si<br>seulement des<br>participants; 25 % si<br>au moins un<br>émetteur) | х | Part de la<br>limite<br>d'achat<br>(%) |

Figure 10 : Onglet « Membres du groupe »

| Ventes du gouvernemen                                                                                                    | es Représentants<br>nt Établissements                    | Agent d'observati | on Limites o   | le possession Membres                      | du groupe     |  |  |
|----------------------------------------------------------------------------------------------------|----------------------------------------------------------|-------------------|----------------|--------------------------------------------|---------------|--|--|
| Le tableau ci-dessous présente les entités enregistrées au système CITSS avec qui l'entité a un lien d'affaires. Pour chacune<br>d'entre elles, le tableau présente les répartitions en pourcentage, de la limite de possession et de la limite d'achat, ainsi que les<br>pourcentages effectifs des limites d'achat, c'est-à-dire la limite d'achat qui sera appliquée lors d'une vente aux enchères à chacune<br>des entités. Toute mise à jour ou modification apportée aux liens d'affaires doit être déclarée au registraire de votre gouvernement<br>participant. Pour en savoir plus sur la marche à suivre pour modifier des liens d'affaires, veuillez consulter le service de soutien aux<br>utilisateurs du système CITSS : <u>http://wci-inc.org/fr/support.php</u> |                                                          |                   |                |                                            |               |  |  |
| Limite d'achat de groupe 25<br>pour les unités d'émission de<br>millésimes antérieurs et<br>précent %                                                                                                    |                                                          |                   |                |                                            |               |  |  |
| Limite d'achat de gro<br>pour les ventes du mi<br>futur %                                                                                                    | upe 25<br>illésime                                       |                   |                |                                            |               |  |  |
| Numéro<br>d'identification<br>d'entitéDénomination<br>socialePart de la<br>limite de<br>possession<br>(%)Part de la<br>limite<br>d'achat<br>(%)Pourcentage de la<br>limite<br>d'achat<br>millésimes<br>antérieurs et<br>courantsLimite d'achat<br>effective de<br>millésimes<br>futurs (%)                                                                                                    |                                                          |                   |                |                                            |               |  |  |
| antérieurs et courants                                                                                                    |                                                          |                   |                |                                            |               |  |  |
| QC2194                                                                                                    | 9999-8888<br>Québec Inc.                                 | 20,00             | 20,00          | antérieurs et<br>courants<br>5,00          | 5,00          |  |  |
| QC2194<br>QC1004                                                                                                    | 9999-8888<br>Québec Inc.<br>Tremblay et<br>associés Inc. | 20,00<br>80,00    | 20,00<br>80,00 | antérieurs et<br>courants<br>5,00<br>20,00 | 5,00<br>20,00 |  |  |

#### 3.6.1. Modifier les membres d'un groupe

Les renseignements sur les liens d'affaires sont entrés dans le système CITSS par le registraire du SPEDE à partir des informations fournies dans le formulaire de divulgation de structure et de liens d'affaires. Toute mise à jour ou modification apportée aux liens d'affaires doit être déclarée en soumettant de nouveau le formulaire au registraire du SPEDE. Pour en savoir plus sur la marche à suivre visant à modifier des liens d'affaires, on peut communiquer avec le service de soutien aux utilisateurs du système CITSS.

Formulaire de divulgation de structure et de liens d'affaires :

https://www.environnement.gouv.qc.ca/changements/carbone/formulaires/Formulaire-3\_Divulgation-structure-liens-affaires.pdf

#### 3.7. Ventes du gouvernement

L'onglet « Ventes du gouvernement » contient trois sections :

- Consentement au partage des renseignements nécessaires aux ventes du gouvernement
- Inscription à un événement
- Pourcentage de la limite d'achat de millésimes courants et futurs

# 3.7.1. Consentement au partage des renseignements nécessaires aux ventes du gouvernement

Cette section (Figure 11) permet aux représentants de comptes d'un émetteur ou d'un participant d'indiguer si l'émetteur ou le participant qu'il représente souhaite ou non que les renseignements sur l'entité et ses représentants de comptes soient partagés avec l'administrateur des ventes du gouvernement et avec l'administrateur des services financiers en cochant la case appropriée. En donnant son consentement, le représentant de comptes accepte, en son nom ou au nom de l'émetteur ou du participant personne morale qu'il représente, que le nom, les coordonnées et les numéros de comptes CITSS de celui-ci soient transférés à l'administrateur des ventes du gouvernement et à l'administrateur des services financiers mandatés par le gouvernement. Il accepte également que le nom des représentants de comptes, leurs numéros de téléphone ainsi que leurs adresses courriel soient transférés à l'administrateur des ventes du gouvernement et à l'administrateur des services financiers afin de faciliter leur participation aux ventes du gouvernement. Tous les représentants de comptes pourront ainsi participer aux ventes aux enchères ou aux ventes de gré à gré du ministre au nom de l'émetteur ou du participant personne morale qu'ils représentent. Consentir au partage des renseignements n'oblige pas à participer à une vente et ne constitue pas une inscription à une vente.

Ce réglage peut être modifié à tout moment, mais doit être activé au plus tard 31 jours avant la vente suivante pour que l'émetteur ou le participant soit en mesure d'y participer. Pour ce faire, le RCP ou l'un des RC doit activer la case « Consentement au partage des renseignements ».

Le RCP ou l'un des RC peut également désactiver la case « Consentement au partage

des renseignements » si l'émetteur ou le participant souhaite souhaite retirer son consentement. Ce réglage peut être modifié à tout moment, mais doit être désactivé au moins 61 jours avant la date de la prochaine vente, à défaut de quoi ses renseignements seront envoyés automatiquement à l'administrateur des ventes du gouvernement et au fournisseur de services financiers.

Figure 11 : Onglet « Ventes du gouvernement »

| Général Coordonnées Repr<br>Établissements                                                                                                    | résentants Agent d'observation Limites de possession Ventes du gouvernement                                                                                                    |
|----------------------------------------------------------------------------------------------------|----------------------------------------------------------------------------------------------------|
| Consentement au partage                                                                                                    | e des renseignements nécessaires aux ventes du gouvernement                                                                                                    |
| En cochant la case « Consentemer<br>coordonnées de l'entité, les numér<br>adresses de courriel des représent<br>services financiers afin de faciliter<br>Vous pouvez désactiver l'option «<br>informations de l'entité avec l'adm<br>renseignements continueront d'êtr<br>de gré à gré du ministre est soum | nt au partage des renseignements » ci-dessous, vous acceptez que le nom de l'entité, les<br>ros de comptes, les noms des représentants, les numéros de téléphone des représentants et les<br>tants soient transférés à l'administrateur des ventes du gouvernement et à l'administrateur des<br>l'inscription de l'entité aux ventes aux enchères et aux ventes de gré à gré du ministre à venir.<br>Consentement au partage des renseignements » si vous souhaitez cesser de partager les<br>ninistrateur des ventes du gouvernement et l'administrateur des services financiers. Les<br>re communiqués à ceux-ci si une demande d'inscription à une vente aux enchères ou à une vente<br>ise. |
| Consentement au partage<br>des renseignements                                                                                                    |                                                                                                    |
| Modifié par                                                                                                    | Marie Tremblay                                                                                                    |
| Date de la dernière mise à<br>jour                                                                                                    | 2018-01-22 10:48:46 HNE                                                                                                    |
| Soumettre                                                                                                    |                                                                                                    |

- ÉTAPE 1 Indiquer le consentement de l'émetteur ou du participant au partage des renseignements en cochant la case « Consentement au partage des renseignements ».
- **ÉTAPE2 Cliquer sur le bouton « Soumettre ».** L'action prendra effet immédiatement. Le nom du représentant de comptes qui a entré la demande ainsi que la date et l'heure auxquelles elle a été soumise s'afficheront en dessous de la case à cocher.

#### 3.7.2. Inscription à un événement

Cette section permet d'accéder à la page d'inscription aux ventes du gouvernement et à la page de consultation des inscriptions actives. Pour en savoir plus sur l'inscription aux événements, on peut consulter le volume 7 du Guide d'utilisation du système CITSS, intitulé « Inscription des entités aux ventes du gouvernement ».

#### 3.7.3. Pourcentage de la limite d'achat de millésimes courants et futur

Cette section permet aux représentants de comptes et aux agents d'observation de comptes d'un émetteur ou d'un participant de connaître les limites d'achat d'unités d'émission de GES aux ventes aux enchères (Figure 12). Il s'agit du pourcentage d'unités d'émission de GES mises en vente qui peut être achetée par un même émetteur ou participant lors d'une vente aux enchères si cet émetteur ou ce participant ne fait pas

partie d'un groupe d'entités liées. (Si l'émetteur ou le participant fait partie d'un groupe d'entités liées, on peut consulter l'onglet « Membres du groupe » - section 3.6 - pour connaître les limites d'achat effectives.)

La limite d'achat pour les unités d'émission de millésimes antérieurs et du millésime courant correspond à un pourcentage des unités d'émission mises aux enchères lors de chaque vente. Ce pourcentage varie en fonction du type de participant. Il est de 25 % pour les émetteurs et de 4 % pour les participants personnes morales et physiques. Dans l'exemple présenté à la Figure 12, si 1 000 000 d'unités du millésime présent sont mises en vente, et que le pourcentage de la limite d'achat pour les unités d'émission de millésimes antérieurs et du millésime présent de l'entreprise (un émetteur) est de 25 %, cela signifie que cette dernière pourra soumettre des offres jusqu'à concurrence de 250 000 unités d'émission de cette catégorie de millésimes.

La limite d'achat pour les unités d'émission du millésime futur varie de la même façon selon le type de participant (émetteur 25 %, participant 4 %). Dans l'exemple de la Figure 12, la limite d'achat d'unités d'émission de millésimes futurs pouvant être achetées par l'entreprise lors d'une vente aux enchères est aussi de 25 % des unités d'émission mises aux enchères, soit 250 000 unités d'émission si 1 000 000 d'unités du millésime futur sont mises en vente.

Figure 12 : Limite d'achat à une vente aux enchères

 Inscription à un événement
 Consulter les inscriptions aux événements

 Pourcentage de la limite d'achat de millésimes courants et futur

 Cette page présente les informations relatives aux limites d'achat d'une entité pour sa participation aux ventes aux enchères.

 La quantité d'unités d'émission de millésimes antérieurs et courant qu'une entité peut acheter à une vente aux enchères de millésime présent correspond au pourcentage de la limite d'achat pour les unités d'émission de millésimes antérieurs et courant (indiqué ci-dessous) multiplié par le nombre d'unités d'émission de millésimes antérieurs ou courant offert à cette vente aux enchères de millésime présent.

 La quantité d'unités d'émission de millésime futur qu'une entité peut acheter à une vente aux enchères du millésime futur

correspond au pourcentage de la limite d'achat pour les unités d'émission du millésime futur (indiqué ci-dessous) multiplié par le nombre d'unités d'émission du millésime futur offert à cette vente aux enchères.

Ces limites d'achat ne tiennent pas compte du solde des comptes de l'entité et, par conséquent, la limite de possession peut être plus restrictive que la limite d'achat.

Si l'entité ne fait pas partie d'un groupe d'entités liées, ces limites seront effectives. En revanche, si l'entité fait partie d'un groupe d'entités liées, consulter l'onglet « Membre du groupe » pour connaître les limites effectives de l'entité. Les limites effectives sont fonction de la répartition, telle qu'entendue entre eux, de la limite d'achat entre les membres du groupe.

| Pourcentage de la limite<br>d'achat pour les unités<br>d'émission de millésimes<br>antérieurs et courant | 25                      |
|----------------------------------------------------------------------------------------------------|-------------------------|
| Pourcentage de la limite<br>d'achat pour les ventes du<br>millésime futur                                | 25                      |
| Dernière modification                                                                                    | 2018-03-19 13:25:53 HAE |

#### 3.8. Établissements d'un émetteur

L'onglet « Établissements » (Figure 13) présente les renseignements sur les établissements d'un émetteur soumis lors du processus d'ouverture de comptes ou ajoutés par la suite.

Figure 13 : Onglet « Établissements »

| Établissements                                                                                                    | es Représentants A                                           | Agent d'observation Limite                                                 | es de posse     | ssion Ventes                                                   | du gouvern            | ement                                    |  |  |
|----------------------------------------------------------------------------------------------------|--------------------------------------------------------------|----------------------------------------------------------------------------|-----------------|----------------------------------------------------------------|-----------------------|------------------------------------------|--|--|
| L'onglet « Établissements » présente les établissements sous la responsabilité de l'entité identifiée au haut de l'écran. Cette dernière est responsable de la gestion des droits d'émission et des obligations de conformité de ces établissements. Pour plus de précisions sur un établissement, cliquez sur le lien correspondant dans la colonne « Nom de l'établissement ». Pour ajouter un établissement supplémentaire, cliquez sur le bouton « Ajouter un établissement ». Les modifications à un établissement doivent être accompagnées par des formulaires autorisant ceux-ci. Ces formulaires peuvent être téléchargés à partir de la section Marché du carbone du site Web du MDDELCC. Pour en savoir plus sur la marche à suivre afin de modifier les renseignements relatifs aux établissements, veuillez consulter le service de soutien aux utilisateurs du système CITSS : http://wci-inc.org/fr/support.php |                                                              |                                                                            |                 |                                                                |                       |                                          |  |  |
| Nom de<br>l'établissement     Nom commercial<br>de l'établissement     N° de l'établissement<br>aux fins de la<br>de la des cro     Statut<br>d'entrée<br>en vigueur     Date<br>de<br>retrait     Actions                                                                                                    |                                                              |                                                                            |                 |                                                                |                       |                                          |  |  |
| Nom de<br>l'établissement                                                                                                    | Nom commercial<br>de l'établissement                         | N° de l'établissement<br>aux fins de la<br>déclaration des GES             | Statut          | Date<br>d'entrée<br>en vigueur                                 | Date<br>de<br>retrait | Actions                                  |  |  |
| Nom de<br>l'établissement<br><u>Tremblay et</u><br><u>associés Inc.</u>                                                                                                    | Nom commercial<br>de l'établissement<br>Tremblay et associés | Nº de l'établissement<br>aux fins de la<br>déclaration des GES<br>55555555 | Statut<br>Actif | Date<br>d'entrée<br>en vigueur<br>2018-01-22                   | Date<br>de<br>retrait | Actions<br>Sans<br>action                |  |  |
| Nom de<br>l'établissement<br>Tremblay et<br>associés Inc.                                                                                                    | Nom commercial<br>de l'établissement<br>Tremblay et associés | Nº de l'établissement<br>aux fins de la<br>déclaration des GES<br>55555555 | Statut          | Date<br>d'entrée<br>en vigueur<br>2018-01-22<br><u>CSV</u> Exc | Date<br>de<br>retrait | Actions<br>Sans<br>action<br>egistrement |  |  |

Un RC ou un RCP peut ajouter un établissement ou modifier les renseignements d'un établissement existant. Pour ce faire, la modification doit d'abord être proposée directement dans le système CITSS à partir de l'onglet « Établissements ».

#### 3.8.1. Ajouter un établissement

- ÉTAPE 1 Cliquer sur le bouton « Ajouter un établissement » (Figure 13).
- **ÉTAPE 2** Saisir les renseignements requis dans les champs (Figure 14).
- ÉTAPE 3 Après avoir vérifié l'information inscrite, cliquer sur le bouton « Soumettre ».

Tout ajout d'établissements nécessite une approbation de la part du registraire du SPEDE.

| Gouvernement participant                                                                                             |        | Québec                    |  |
|----------------------------------------------------------------------------------------------------|--------|---------------------------|--|
| Type d'entité                                                                                                    |        | Émetteur                  |  |
| Dénomination sociale                                                                                                 |        | Tremblay et associés Inc. |  |
| Dénomination commerciale                                                                                             |        | Tremblay et associés      |  |
| Utiliser les informations de                                                                                         | l'éme  | etteur                    |  |
|                                                                                                    |        |                           |  |
| Renseignements sur les e                                                                                             | etabli | Issements                 |  |
| Nom                                                                                                    | *      |                           |  |
| Dénomination commerciale                                                                                             | *      |                           |  |
| Adresse municipale                                                                                                   |        |                           |  |
| Adresse - Ligne 1                                                                                                    | *      |                           |  |
| Adresse – Ligne 2                                                                                                    |        |                           |  |
| Ville                                                                                                    | *      |                           |  |
| Province ou État                                                                                                    | *      | Sáladionar                |  |
| Code postal                                                                                                    | *      |                           |  |
|                                                                                                    |        |                           |  |
| Pays                                                                                                    |        | Sélectionner 🔻            |  |
| Adresse postale                                                                                                    |        |                           |  |
| L'adresse postale est-elle<br>identique à l'adresse<br>municipale?                                                   |        |                           |  |
| Adresse – Ligne 1                                                                                                    |        |                           |  |
| Adresse – Ligne 2                                                                                                    |        |                           |  |
| Ville                                                                                                    |        |                           |  |
| Province ou État                                                                                                    |        | - Sélectionner -          |  |
| Code postal                                                                                                    |        |                           |  |
| p                                                                                                    |        |                           |  |
| Pays                                                                                                    |        | Selectionner 👻            |  |
| Numéros d'identification d                                                                                           | les é  | tablissements             |  |
| Code SCIAN                                                                                                    | *      |                           |  |
| Sélectionner                                                                                                    |        |                           |  |
| N <sup>0</sup> de l'établissement aux<br>fins de la déclaration des                                                  | *      |                           |  |
| GES                                                                                                    |        |                           |  |
| Dereense contact any fin                                                                                             | s de l | la déclaration de GES     |  |
| Personne contact aux nns                                                                                             |        |                           |  |
| Prénom                                                                                                    |        |                           |  |
| Personne contact aux lins<br>Prénom<br>Nom de famille                                                                |        |                           |  |
| Personne contact aux mis<br>Prénom<br>Nom de famille<br>Titre du poste                                               |        |                           |  |
| Personne contact aux nns<br>Prénom<br>Nom de famille<br>Titre du poste<br>Numéro de téléphone                        |        |                           |  |
| Personne contact aux mis<br>Prénom<br>Nom de famille<br>Titre du poste<br>Numéro de téléphone<br>Numéro de téléphone |        |                           |  |
| Personne contact aux nos<br>Prénom<br>Nom de famille<br>Titre du poste<br>Numéro de téléphone<br>cellulaire          |        |                           |  |

## Figure 14 : Ajout d'un établissement (détails)

#### 3.8.2. Modifier les renseignements d'un établissement

- **ÉTAPE 1 Cliquer sur le nom de l'établissement** pour accéder à la page fournissant les renseignements sur celui-ci.
- **ÉTAPE 2 Cliquer ensuite sur le bouton « Modifier l'établissement »** au bas de cette page.
- **ÉTAPE 3** Saisir les nouveaux renseignements dans les champs à modifier (Figure 15).
- ÉTAPE 4 Après avoir vérifié l'information inscrite, cliquer sur le bouton « Soumettre ».

Les modifications qui nécessitent une approbation du registraire du SPEDE avant d'être en vigueur sont indiquées par un point d'exclamation (!). Des modifications aux dénominations et au code SCIAN nécessitent notamment une telle approbation. Le registraire peut demander la transmission de documents pour motiver ces modifications.

| Renseignements sur l'entite           | ġ.                         |
|---------------------------------------|----------------------------|
| Gouvernement participant              | Québec                     |
| Type d'entité                         | Émetteur                   |
| Dénomination sociale                  | Tremblay et associés Inc.  |
| Dénomination commerciale              | Tremblay et associés       |
|                                       |                            |
| Renseignements sur les éta            | ablissements               |
| Nom !                                 | * Tremblay et associés Inc |
| Dénomination commerciale              | * Tremblay et associés     |
|                                       |                            |
| Adresse municipale                    |                            |
| Adresse - Ligne 1                     | * 555 rue Principale       |
| Adresse – Ligne 2                     |                            |
| Ville                                 | * Citssville               |
| Province ou État                      | * Québec 🗸                 |
| Code postal                           | * Нононо                   |
| Pays                                  | * Canada _                 |
| ,_                                    |                            |
| Adresse postale                       |                            |
| L'adresse postale est-elle            |                            |
| municipale?                           |                            |
| Adresse – Ligne 1                     | 555 rue Principale         |
| Adresse – Ligne 2                     |                            |
| Ville                                 | Citesville                 |
| Province ou État                      | Outher                     |
| Code postal                           |                            |
| code postal                           | нононо                     |
| Pays                                  | Canada 🚽                   |
| Numéros d'identification de           | s établissements           |
| Code SCIAN                            | *                          |
| 327420 Fabrication de produits        | en gypse 🗸 🗸               |
| N <sup>0</sup> de l'établissement aux | * 5555555                  |
| GES                                   |                            |
| Personne contact aux fins (           | te la déclaration de GES   |
| Prénom                                |                            |
| Nom de famille                        |                            |
| nom de lamme                          |                            |
| Titre du poste                        |                            |
| Numéro de téléphone                   |                            |
| Numéro de téléphone                   |                            |
| cellulaire                            |                            |
| Auresse de Courriel                   |                            |
|                                       |                            |

### Figure 15 : Modification d'un établissement

#### 3.8.3. Changement d'exploitant d'un établissement

Lorsqu'un établissement assujetti au SPEDE change d'exploitant, l'ancien exploitant doit en aviser le ministre sans délai. Par la suite, l'ancien et le nouvel exploitant doivent effectuer des actions spécifiques.

#### Ancien exploitant

Si l'ancien exploitant possède d'autres établissements que celui visé par le changement :

**ÉTAPE 1** Envoyer une lettre pour aviser le registraire du changement d'exploitant. Celle-ci doit comprendre la dénomination sociale de l'ancien exploitant, son numéro de compte, le nom de l'établissement qui fait l'objet du changement d'exploitant, le nom du nouvel exploitant, la date à laquelle ce changement est en vigueur ainsi qu'une brève explication du changement d'exploitant (ex. : vente, fusion, restructuration, etc.).

Si l'ancien exploitant ne possède pas d'autres établissements :

- **ÉTAPE 1** Envoyer une lettre pour aviser le registraire du changement d'exploitant. Celle-ci doit comprendre la dénomination sociale de l'ancien exploitant, son numéro de compte, le nom de l'établissement qui fait l'objet du changement d'exploitant, le nom du nouvel exploitant, la date à laquelle ce changement est en vigueur ainsi qu'une brève explication du changement d'exploitant (ex. : vente, fusion, restructuration, etc.).
- **ÉTAPE 2** Effectuer tout transfert de droits d'émission si nécessaire. Le registraire fermera le compte de conformité de l'ancien émetteur après avoir transféré les droits d'émission qu'il contient dans le compte général. Le registraire changera aussi le type d'entité d' « Émetteur » à « Participant antérieurement émetteur » et ajustera la limite d'achat aux ventes aux enchères de 25% à 4% des unités d'émission mises en ventes à chaque événement.
- **ÉTAPE 3** Si l'organisation ne souhaite ou ne souhaite pas continuer de participer au SPEDE à titre de participant, communiquer avec le registraire du SPEDE.

#### Nouvel exploitant

Si le nouvel exploitant <u>ne possède pas déjà un ensemble de comptes dans le système</u> <u>CITSS</u> (compte général et compte de conformité) :

- **ÉTAPE 1** Procéder à la demande d'ouverture de comptes <u>dans les 30 jours suivant</u> <u>le changement d'exploitant</u> (au besoin, se référer au volume 3 du guide d'utilisation du système CITSS intitulé « Ouverture de comptes »).
- **ÉTAPE 2** Lors de la demande d'ouverture de comptes, **indiquer que l'établissement existe déjà dans le système CITSS**. Le registraire transférera l'établissement, dans le système CITSS, de l'ancien exploitant au nouvel exploitant.
- **ÉTAPE 3** Lorsque le compte sera ouvert et que l'établissement y aura été associé par le registraire, mettre à jour les informations de l'établissement dans le système CITSS puisque ces dernières correspondront à celles qui avaient

été saisies par l'ancien exploitant.

Si le nouvel exploitant <u>possède déjà un ensemble de comptes dans le système CITSS</u> (compte général et compte de conformité) :

**ÉTAPE 1** Lorsque le registraire aura associé l'établissement au nouvel exploitant dans le système CITSS, un représentant de comptes devra mettre à jour les informations de l'établissement puisque ces dernières correspondront à celles qui avaient été saisies par l'ancien exploitant.

Pour toute question concernant le changement d'exploitant d'un établissement, on peut communiquer avec le service de soutien aux utilisateurs du système CITSS.

# 4. Traitement des modifications aux renseignements du compte

#### 4.1. Approbation par le registraire

Quand un changement nécessitant une approbation a été proposé, les modifications présentées dans l'onglet « Changements demandées sont proposés des renseignements » de la page qui contient les renseignements sur l'émetteur ou le participant. Noter que, dans l'exemple de la Figure 16, il y a maintenant neuf onglets en dessous des boutons d'accès à chaque compte, dont l'onglet « Changements proposés des renseignements ». Cet onglet s'affiche jusqu'à ce que toutes les modifications proposées soient approuvées ou refusées par le registraire. Quand il n'y a plus de modifications proposées, l'onglet « Changements proposés des renseignements » disparaît.

Figure 16 : Modifications nécessitant une confirmation par le registraire

| mites de possession                                    | Membres du groupe | Ventes du gouvernement | Établissements      |                     |  |  |  |
|--------------------------------------------------------|-------------------|------------------------|---------------------|---------------------|--|--|--|
| Modifier les renseignements Modifier les représentants |                   |                        |                     |                     |  |  |  |
| modifier les renseignem                                |                   |                        |                     |                     |  |  |  |
| lodifications propo                                    | osées aux renseig | nements de l'établisse | ment<br>Proposé par | Date de proposition |  |  |  |

#### 4.2. Confirmation de la part de l'utilisateur

Quand un changement aux renseignements sur l'émetteur ou le participant prend effet immédiatement et ne nécessite pas l'approbation du registraire, la fenêtre « Confirmation obligatoire » (Figure 17) s'affiche et demande à l'utilisateur de confirmer l'action proposée. Les actions nécessitant une confirmation de la part de l'utilisateur sont irréversibles. Par exemple, si un compte a plus de deux représentants de comptes, la suppression d'un représentant de comptes est une action immédiate et irréversible (à moins de proposer d'ajouter à nouveau l'utilisateur comme représentant de comptes, ce qui requiert l'approbation du registraire). Comme le montre la Figure 17, la fenêtre de confirmation lance un AVERTISSEMENT pour indiquer que l'action ne peut pas être changée une fois qu'elle a été confirmée.

### Figure 17 : Modifications nécessitant une confirmation par l'utilisateur

| Tremblay et ass                                                                                                    | sociés Inc.                                                                                                    |                                                                                |                                                                                                    |                                                                                                    |                                                                                                    |
|----------------------------------------------------------------------------------------------------|----------------------------------------------------------------------------------------------------|--------------------------------------------------------------------------------|----------------------------------------------------------------------------------------------------|----------------------------------------------------------------------------------------------------|----------------------------------------------------------------------------------------------------|
| Cette page contient les renseigne<br>dans les onglets « Général » et «<br>représentants de comptes ou des<br>d'observation ». Vous pouvez aus<br>l'administrateur des ventes du go<br>Ventes du gouvernement ».<br>Compte Général<br>Compt | ements de votre compte ou en<br>Coordonnées » en sélectionn<br>a agents d'observation de com<br>ssi indiquer votre consenteme<br>uvernement et l'administrateu | semble de c<br>ant le boutor<br>ptes ou remj<br>nt au partage<br>r de services | omptes. Vous pouvez p<br>n « Modifier les renseig<br>placer ceux-ci en sélect<br>a des renseignements s<br>financiers pour faciliter | roposer des changeme<br>nements » au bas de la<br>ionnant les onglets « Re<br>ur l'entité et ses représe<br>l'inscription aux ventes | nts aux renseignements contenus<br>page. Vous pouvez supprimer des<br>eprésentants » ou « Agents<br>entants de comptes à<br>du gouvernement sous l'onglet « |
| Général Coordonnées<br>Ventes du gouvernement                                                                                                    | Représentants Ag<br>Établissements                                                                                                    | ent d'obser                                                                    | vation Limites d                                                                                                    | e possession Mer                                                                                                    | nbres du groupe                                                                                                    |
| Type de<br>représentant                                                                                                    | Représentant<br>actuel                                                                                                    | Statut                                                                         | Date d'entrée<br>en vigueur                                                                                                    | Date<br>d'expiration                                                                                                    | Actions                                                                                                    |
| Représentant de<br>comptes principal                                                                                                    | <u>Marie Tremblay,</u><br>Compagnie XYZ                                                                                                    | Actif                                                                          | 2018-03-19                                                                                                    |                                                                                                    | Modifier                                                                                                    |
| Représentant de<br>comptes                                                                                                    | Jerry Quebec, Quebec<br>Power Corp.                                                                                                    | Actif                                                                          | 2018-03-19                                                                                                    |                                                                                                    | Permuter avec le RCP<br>Supprimer                                                                                                    |
| Confirmation obligatoi                                                                                                    | ire 🕺                                                                                                    |                                                                                |                                                                                                    |                                                                                                    | 2 enregistrements                                                                                                    |
| AVERTISSEMENT! Cette ac<br>représentant de votre com<br>en mesure d'accéder à ce d                                                                                                    | tion va supprimer le<br>pte. Celui-ci ne sera plus<br>compte.                                                                                                  | ique qui es                                                                    | t dûment désignée n                                                                                                    | our agir au nom d'un                                                                                                    | émetteur ou d'un                                                                                                    |
|                                                                                                    | Oui Non                                                                                                    | stème de pl<br>l'entité, pro                                                   | lafonnement et d'éch<br>poser des ajouts, de                                                                                         | ange de droits d'émi<br>s retraits ou des rem                                                                                        | ssion de gaz à effet de<br>placements de                                                                                                    |
| représentants et d'agents<br>ventes du gouvernement,<br>moins trois). En plus du re                                                                                                    | d'observation de comptes<br>Un minimum de deux rep<br>eprésentant de comptes pr                                                                                | , participer<br>résentants<br>rincipal, cha                                    | au transfert de droit<br>de comptes par entit<br>aque compte peut av                                                                 | ts d'émission ou gére<br>té est requis (il est re<br>roir jusqu'à quatre au                                                          | r la participation aux<br>commandé d'en avoir au<br>itres représentants (RC).                                                                               |
| Un nouveau RC peut être                                                                                                    | ajouté en inscrivant, dans                                                                                                    | le champ i                                                                     | dentifié à cette fin ci                                                                                                    | -dessous, son numér                                                                                                    | o de référence de douze                                                                                                    |
| Les RC peuvent être supp<br>RC dont le statut est « Re                                                                                                    | rimés d'un compte par le f<br>tiré » sont supprimés du c                                                                                                    | RCP ou un a<br>compte. Ils                                                     | autre RC, tant qu'au<br>n'ont donc plus accè                                                                                         | moins un RCP et un<br>s au compte de l'enti                                                                                          | RC sont actifs. Les RCP et<br>té.                                                                                                    |
| Cliquer sur le bouton « Pe                                                                                                    | rmuter avec le RCP » perm                                                                                                    | net à un R(                                                                    | C de devenir RCP et a                                                                                                    | au RCP de devenir RO                                                                                                    | 2.                                                                                                    |
| Toute demande de modifie<br>documents complémentai                                                                                                    | cation aux représentants d<br>res sont requis, le registra                                                                                                    | le comptes<br>ire commu                                                        | nécessite l'approbat<br>niquera avec le repré                                                                                        | ion du registraire. Si<br>ésentant de compte v                                                                                       | des renseignements ou<br>isé par la demande.                                                                                                    |
| Numéro de référence de l'utilisateur                                                                                                    | e *                                                                                                    |                                                                                |                                                                                                    |                                                                                                    |                                                                                                    |
| Ajouter                                                                                                    |                                                                                                    |                                                                                |                                                                                                    |                                                                                                    |                                                                                                    |

# 5. Soutien aux utilisateurs du système CITSS

Pour les questions relatives au système de plafonnement et d'échange de droits d'émission de gaz à effet de serre (SPEDE) ou pour obtenir de l'aide au sujet du système CITSS ou de l'inscription de l'utilisateur, il est possible de consulter la section du marché du carbone sur le site Web du Ministère de l'Environnement, de la Lutte contre les changements climatiques, de la Faune et des Parcs consacrée à ce système à l'adresse suivante :

https://www.environnement.gouv.qc.ca/changements/carbone/MAJ-CITSS.htm

On peut aussi communiquer avec le service de soutien aux utilisateurs du système CITSS en appelant au 418 521-3868, option 3 ou au numéro sans frais 1 833 522-0935, option 3. On peut aussi envoyer un courriel à l'adresse suivante : registraireqc-spede@environnement.gouv.qc.ca.

Environnement, Lutte contre les changements climatiques, Faune et Parcs